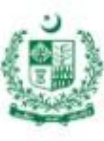

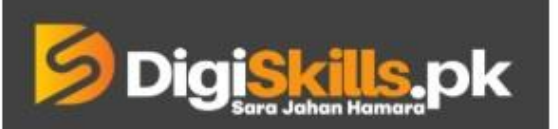

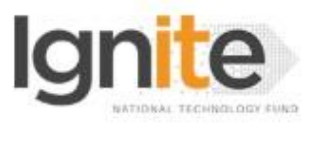

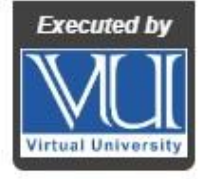

Hands-on Exercise No. 2 Batch-02 Freelancing Total Marks: 10 Due Date: 18/08/2022

### Instructions:

Please read the following instructions carefully before submitting this Hands-on Exercise:

- Use Microsoft Word to prepare exercise solution.
- You may consult tutorials and videos if the concept is not clear.
- Your submitted exercise will not be considered/counted if:
  - + It is submitted after due date.
  - It is not in the required format (.doc or .docx)
  - + It does not open, or file is corrupt.
  - + It is copied (partial or full) from any source (websites, forums, groups, students, etc.)

#### Learning Outcome:

After completing this exercise, you shall be able to:

- Create an attractive thumbnail.
- Search free pictures/icons/design-elements for the thumbnail.
- Use online tools and applications to create the artwork.

#### Introduction of Thumbnail:

A thumbnail is a compressed preview image of a gig/service that explains the vision or ideology behind the service. Creating a thumbnail for your gig/service will impress the potential client at the first sight. Gig/service thumbnail plays a very important role in encouraging client to hit the order button.

#### Problem Statement:

You're required to create an attractive thumbnail for your gig/service that can help your potential client to understand your services in a single glimpse. Use any background color for your thumbnail. Make sure to use Fiverr's recommended size (between 1280 x 769 pixels with a minimum of 712 x 430 pixels and a maximum of 4000 x 2416 pixels at 72 DPI) for your gig/service thumbnail image.

#### Task

1. Create a thumbnail according to the service you are offering e.g., Logo Design, Social Media Marketing, Article Writing, etc.

#### Note: Check the Guideline section for instructions.

#### **Requirements:**

MS Word file with following item(s):

- 1. Atleast 3 Screenshots of process while creating the thumbnail
- 2. Final Thumbnail design

#### **Guideline:**

- Use <u>Canva</u> to complete this Hand-on Exercise.
- Add any graphical element (image/clipart) related to your skillset. For example: Logo of applications/CMS/tools, any skill relevant design elements (such as brushes, floor layout, pens, etc.).
- Use the right image proportions. Don't stretch, rotate, or use images that are too small.
- Don't use too much text on an image. Keep the design minimal so your primary message will pop.
- Use <u>Remove.bg</u> for removal of background of your image. It is recommended to use a high-quality picture with a plain background.
- You can use <a href="https://icons8.com/">https://www.freepik.com/</a> for free graphics.

Note: If you have any query related to the Hands-on Exercise, then you can contact us via LMS using the "Online Support" feature available on the "Home" page or you can call us at 0304-111-1570.

## BEST OF LUCK 😳

# How to submit solution file on LMS?

Please perform the following steps for submitting your solution using LMS:

- 1) Login to the LMS
- 2) Click on the Exercises button within the My Activities section

| My Activities |                 |                         |          |  |
|---------------|-----------------|-------------------------|----------|--|
| Exercises     | <b>Q</b> uizzes | <b>Q</b><br>Discussions | My Notes |  |

3) Click on the submit button to upload your Solution.

| ■ | Dig <mark>i Skills.</mark> pk | Learning Management System |     |             |              |              | • ی                |
|---|-------------------------------|----------------------------|-----|-------------|--------------|--------------|--------------------|
| * | Hand's On Exer                | cise                       |     |             |              |              |                    |
|   | # Home 🔰 🖉 Hand's on Exer     | cise                       |     |             |              |              |                    |
|   | FRL101 - Freelancing          |                            |     |             |              |              | -                  |
|   | Title                         |                            | Exe | ercise      | Due Date     | Submit       | Marks              |
|   | Hands-On Exercise No. 1       |                            | Exe | ercise File | Dec 20, 2018 | Submit       | Total Marks: 10.00 |
|   |                               |                            |     |             |              | Suhmit Now k |                    |
|   |                               |                            |     |             |              |              | Back               |

4) Keep in mind to upload your Solution in .doc or .docx format